## Health PEI

# How to Automatically Shorten Meeting Durations in Outlook

Why Do This? Shorter meetings = more focus and fewer back-to-back burnout traps. These settings give your team buffer time to think, regroup, and stay sharp.

Follow the instructions for the version of Outlook you are using.

### **For Classic Outlook**

- 1. Open Outlook and go to the File tab
- 2. Click **Options**
- 3. Select Calendar from the left panel
- 4. Under Calendar options, check: 🗹 Shorten appointments and meetings
- 5. Choose:
  - End early (recommended), or
  - o Start late
- 6. Set how many minutes to shorten:
  - Events under 1 hour (e.g., 5 mins early)
  - Events 1 hour or more (e.g., 10 mins early)
- 7. Click OK to save

### **Health** PEI

#### For the New Outlook (Windows)

- 1. Click the **Settings gear icon**
- 2. Select Calendar
- 3. Under Events and invitations, enable: 🗹 Shorten duration for all events
- 4. Choose how much time to shorten
- 5. Save your settings

#### For Outlook on the Web (Outlook.com / Office 365)

- 1. Click the Settings gear icon (top-right)
- 2. Select View all Outlook settings
- 3. Navigate to: Calendar → Events and invitations
- 4. Check Shorten duration for all events
- 5. Set how much time to reduce (e.g., 5 mins)
- 6. Click Save